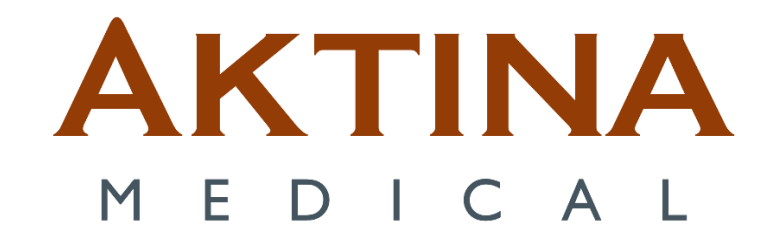

## Windows 10 ABC Client Laptop Setup for Remote Shadow RDP

## Contents

| Configuring the client laptop when it is switched on for the first time           | 3  |
|-----------------------------------------------------------------------------------|----|
| Section 1 Configuring the client laptop when it is switched on for the first time | 3  |
| WARNING 1.1                                                                       | 3  |
| Section 2 Configuring the user accounts                                           | 3  |
| Section 3 Configuring the computer power settings                                 | 4  |
| Client (Laptop) configurations                                                    | 5  |
| Section 1 Client IP Configurations                                                | 5  |
| Section 2 Setting up Client Shadow RDP Configuration                              | 10 |
| Installing USB over Ethernet on the Client side                                   | 10 |
| Setting up the New RDP Icon on the Client PC                                      | 15 |
| Testing Shadow RDP                                                                | 15 |
| Testing Client Connection with Gating Kit                                         | 17 |

# Configuring the client laptop when it is switched on for the first time

Section 1 Configuring the client laptop when it is switched on for the first time

This is the procedure to configure the Active Breathing Coordinator<sup>TM</sup> computer when it is switched on for the first time.

If it is necessary, you must configure the computer when it is switched on for the first time.

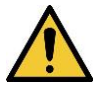

#### WARNING 1.1

Do not install software which is not approved by Elekta. The result can be system malfunctions. If you ignore this warning, you can cause clinical mistreatment.

1 Select the Language, Country/Region, and keyboard layout, click Next.

2 Connect the network to internet via Ethernet or WiFi, or click Use Express settings or if unable skip this step.

- 3 Accept the license agreement.
- 4 Select set up Organization and click Domain join instead, click Next.
- 5 Type a user name **ABC administrator**.
- 6 Type elekta as the password. Input security questions.

7 Accept **Privacy Settings**, skip **Customize experience**, and select Not now **Cortana help**.

8 Click Next for Preferences and check mark Dell's Privacy Policy and Telemetry Notice.

9 Select Decline updagrade for Windows 11.

#### Section 2 Configuring the user accounts

This is the procedure to configure the user accounts on the Active Breathing Coordinator<sup>TM</sup> computer.

Configure a User account on the Active Breathing Coordinator<sup>TM</sup> computer Switch on the Active Breathing Coordinator<sup>TM</sup> computer.

- 1 Log on as the ABC Administrator user.
- 2 Configure the laptop with the ABC administrator and ABC user accounts (see table below).

| User name         | Туре          | Password |
|-------------------|---------------|----------|
| ABC administrator | Administrator | elekta   |
| ABC               | Standard user | abc      |

- 3 Open Settings, click Accounts, and select Family & other users.
- 4 Select Add someone else to this PC. A dialog box will open.
- 5 In the username text box, type **ABC**.
- 6 Type **abc** in the password text boxes. Input security questions.
- 7 Click Next, and verify the user is a Standard user by clicking the name and selecting Change account type.

#### Section 3 Configuring the computer power settings

*This is the procedure to configure the power settings on the Active Breathing Coordinator*<sup>TM</sup>*laptop.* The laptop power settings must be correctly configured.

- 1 Log on as the ABC administrator.
- 2 Open the Control Panel.
- 3 Make sure that **View By** is set to **Category**.
- 4 Select Hardware and Sound.
- 5 Select Power Options.
- 6 Click Change plan settings under Balanced.
- 7 Set Turn off the Display to Never.
- 8 Set Put the computer to sleep to Never.

|                                     | On    | battery | 🔊 Plugg | ged in |
|-------------------------------------|-------|---------|---------|--------|
| Turn off the display:               | Never | ~       | Never   | ~      |
| Put the computer to sleep:          | Never | ~       | Never   | ~      |
| hange advanced power settings       | 5     |         |         |        |
| lestore default settings for this p | olan  |         |         |        |

9 Click Save changes.

Active Breathing Coordinator™ R3.0 Installation and Service Copyright ©2023 Aktina All rights reserved.

## **Client (Laptop) configurations**

Section 1 Client IP Configurations

| G           |                  |                   |                      |     |    |
|-------------|------------------|-------------------|----------------------|-----|----|
| Recycle Bin |                  |                   |                      |     |    |
|             | Steps Recorde    | r - Recording Now | - 11                 | ×   |    |
| R           | III Payse Record | O Stop Record     | ■ Add <u>C</u> ommer | t 🔞 |    |
| Microsofi   |                  |                   |                      |     |    |
|             |                  |                   |                      |     |    |
|             |                  |                   |                      |     |    |
|             |                  |                   |                      |     |    |
|             |                  |                   |                      |     |    |
|             |                  |                   |                      |     |    |
|             |                  |                   |                      |     |    |
|             |                  |                   |                      |     |    |
|             |                  |                   |                      |     |    |
|             |                  |                   |                      |     |    |
|             |                  |                   |                      |     |    |
|             |                  |                   |                      |     |    |
|             |                  |                   |                      |     |    |
|             |                  |                   |                      |     |    |
|             |                  |                   |                      |     |    |
|             |                  |                   |                      |     |    |
| م 🗉         | Type here to see | arch              |                      | 0   | ¤; |

Step 1.

• Left Click Internet Icon "the globe Icon" or the WiFi signal icon.

| G           |                  |                   |                     |        |
|-------------|------------------|-------------------|---------------------|--------|
| Resyste Bin | -                |                   |                     |        |
|             | Steps Recarde    | r - Recording Now | - 12                | ×      |
| R           | ()) Pause Record | Stop Record       | 🛋 Add <u>C</u> omme | nt 🔞 🕶 |
| Microsoft   |                  |                   |                     |        |
| 1000        |                  |                   |                     |        |
|             |                  |                   |                     |        |
|             |                  |                   |                     |        |
|             |                  |                   |                     |        |
|             |                  |                   |                     |        |
|             |                  |                   |                     |        |
|             |                  |                   |                     |        |
|             |                  |                   |                     |        |
|             |                  |                   |                     |        |
|             |                  |                   |                     |        |
|             |                  |                   |                     |        |
|             |                  |                   |                     |        |
|             |                  |                   |                     |        |
|             |                  |                   |                     |        |
|             |                  |                   |                     |        |
|             |                  |                   |                     |        |
| R D         | Type here to see | arch              |                     | 0      |

Step 2.
Active Breathing Coordinator™ R3.0
Installation and Service
Copyright ©2023 Aktina All rights reserved.

• Left Click "Network & Internet settings"

| Recycle Bin       |                                                |                                    |                                                                                  |
|-------------------|------------------------------------------------|------------------------------------|----------------------------------------------------------------------------------|
|                   | 💽 Steps Recorder - Recording Now 🛛 — 🖂 🗙       | Settings                           | - 🗆 X                                                                            |
| Microsoft<br>Edge | 🛞 Payse Record 🛛 Stop Record 🖷 Add Comment 👂 - | € Home<br>Find a setting , , , , , | Status<br>Network status                                                         |
|                   |                                                | Network & Internet                 | □                                                                                |
|                   |                                                | 《 Wifi<br>1고 Ethernet<br>② Dial-up | Not connected<br>You aren't connected to any networks.                           |
|                   |                                                | 양 VPN<br>휷 Airplane mode           | Show available networks<br>View the connection options around you.               |
|                   |                                                | 아이 Mabile hotspot<br>(伊) Proxy     | Change adapter options<br>View network-datapters and change connection settings. |
|                   |                                                |                                    | Network and Sharing Center                                                       |
| م 🗉               | Type here to search O                          | 💽 🖬 🔒 🛥 🦉                          | □ ^ ● 卷 40 1239 PM<br>7/12/2021                                                  |

Step 3.

• Left click "Change adapter option"

| Mg Ste   | ps Recorder | Recording Now                     | -                | ×       |                                   |                            |           |          |                           |     |   |      |   |      |
|----------|-------------|-----------------------------------|------------------|---------|-----------------------------------|----------------------------|-----------|----------|---------------------------|-----|---|------|---|------|
| (II) Pag | se Kecord   | Stop Record                       | Add Comme        | ent 😗 - | nternet > Net                     | vork Connectio             | ins >     |          |                           | ~   | 0 |      |   | P    |
|          | Organize    |                                   |                  |         |                                   |                            |           |          |                           |     |   | B: • |   | 0    |
|          | ×0          | Not connected<br>Bluetooth Device | e (Personal Area | x       | , Nework cable<br>Religion PCIe 6 | unplugged<br>bE Family Con | troller X | Cualcomm | cted<br>9 QCA61x4A 802.11 | lac |   |      |   |      |
|          |             |                                   |                  |         |                                   |                            |           |          |                           |     |   |      |   | - 1  |
|          |             |                                   |                  |         |                                   |                            |           |          |                           |     |   |      |   | - 1  |
|          |             |                                   |                  |         |                                   |                            |           |          |                           |     |   |      |   |      |
|          | 3 items     |                                   |                  |         |                                   |                            |           |          |                           |     |   |      | P | 11 K |

Step 4.

• Double left click "Ethernet"

| Payse Record O Stop Record Add Comment O * Internet > Network Connections                                                                                                    | v 0                                                                                          | م       |
|----------------------------------------------------------------------------------------------------|----------------------------------------------------------------------------------------------|---------|
| Constitute - Reads Not address - Nanness this constants that<br>Description - Research to<br>Methoday Suang - Methoday - Methoday - Me | connection Change settings of this connection WFF Not connected Quaternmm QCA6Tex4A 802.11ac | s • 🖬 😡 |
| Image: Standard Standard                           |                                                                                              |         |
|                                                                                                    |                                                                                              | 211 M   |

Step 5.

• Double left click "Internet Protocol Version 4 (TCP/IPv4)"

| Settings           |                                                                                                    | - 0 ×                                            |                |  |
|--------------------|----------------------------------------------------------------------------------------------------|--------------------------------------------------|----------------|--|
| û Home             | Status                                                                                                    |                                                  |                |  |
| Find a setting     | P Network status                                                                                                    | Get help                                         |                |  |
| Network & Internet | □                                                                                                    | Crive feedback                                   |                |  |
| 😕 Status           | P Network Connections                                                                                                    |                                                  | - 0 ×          |  |
| D Ethernet         | 😑 😑 🗧 🛉 🔮 + Control Panel + Network and Internet + Network Connections                                                                                                    | × 0                                              | ¢              |  |
| 🕫 Dial-up          | Dennin                                                                                                    | to connection Change settings of this connection | # • <b>0</b> 0 |  |
| W VPN              | 3 Care                                                                                                    |                                                  | 1              |  |
| Proxy              | General Albernate Configuration                                                                                                    |                                                  |                |  |
|                    | the analysis of the states absorbed by the states absorbed by t |                                                  |                |  |
|                    |                                                                                                    |                                                  |                |  |
|                    |                                                                                                    |                                                  |                |  |
|                    |                                                                                                    |                                                  |                |  |

Step 6.

• Switch Radio Button to "Use the following IP address"

| 1        |                       |                                                                                                    |          |
|----------|-----------------------|----------------------------------------------------------------------------------------------------|----------|
| assigned | Settings              | - ¤ ×                                                                                                    |          |
| 9,       | ය Home                | Status                                                                                                    |          |
| Stille.  | Find a setting $\rho$ | Network status                                                                                                    |          |
|          | Network & Internet    |                                                                                                    |          |
|          | 🔊 Status              | Retwork Connections                                                                                                    | - D X    |
|          | D Ethernet            | ← → ↑ 😰 > Control Panel > Network and Internet > Network Connections 🗸 Ŏ                                                                                                    | ·        |
|          | 😌 Dial-up             | Internet Properties     Kennet pro-commission     Change being is in controllow                                                                                                    | ge · u V |
|          | 🕸 VPN                 | Con Internet Protocol Venico 4 (3CP/IDv4) Properties                                                                                                    |          |
|          | Proxy                 | General                                                                                                    |          |
|          |                       | Por support Concernence and an one of the concerned and an one of the concerned and an one of the concerned and an one of the concerned and an one of the concerned and and an one of the concerned and and and and and and and and and an |          |
|          |                       | Advanced                                                                                                    |          |
|          |                       | OK. Canod                                                                                                    | 10 P     |
|          |                       |                                                                                                    |          |
|          |                       |                                                                                                    |          |
| E P      | Type here to search   | o # 😑 🖬 🏛 🖬 😘 🗱 🛤                                                                                                    |          |

Step 7.

- Fill in the IP Address: "192.168.1.55" Subnet Mask: 255.255.255.0
- Click **Ok**.

| 0.0          | acorder - Recording Now - 🙁 🗙                                                                                                    |                                                                              |     |           |
|--------------|----------------------------------------------------------------------------------------------------|------------------------------------------------------------------------------|-----|-----------|
| ()) Pause Re | cord 😡 Stop Record 🖃 Add Comment 🚱 * nternet > N                                                                                                    | letwork Connections                                                          | v Ö | ٩         |
| q            | kroanize 💌 Disable this network device Diagnose this conn                                                                                                    | ection Rename this connection Change settings of this connection             | 3.  | 8: • II 📀 |
| 2            | Networking Sharing<br>Connect using:<br>Peatol: PCIc GbE Family Controller<br>Configure<br>The connection uses the following terms:<br>Configure<br>This and Printer Sharing for Microsoft Networks<br>Configure<br>The Sharing for Microsoft Networks<br>Configure<br>The Sharing Sharing for Microsoft Networks<br>Configure<br>A for the Network Material Microsoft Networks<br>A for the Network Material Microsoft Networks<br>Configure<br>Configure<br>Conf | Bie unplugged<br>g GbE Family Controller Wi-Fi<br>Qualcomm QCA61r4A 802.11ac |     |           |
|              | Arine your computer to access resources on a Microsoft     entrolit.                                                                                                    |                                                                              |     |           |

#### Step 8.

• Click "OK" to close

Active Breathing Coordinator™ R3.0 Installation and Service Copyright ©2023 Aktina All rights reserved.

| Seps Recorder - Recording Now  | -                                                                 |                                     |                                            |
|--------------------------------|-------------------------------------------------------------------|-------------------------------------|--------------------------------------------|
| () Pause Record () Stop Record | ■ Add Comment                                                     | 5 v                                 | م<br>م                                     |
| Organize - Disable th          | is network device Diagnose this connection Rename this connection | Change settings of this connection  | S · 🗉 🛛                                    |
| ISEP                           | rk Connection<br>(Personal Area)<br>(Personal Area)               | ionnetadi<br>comm QCA6ix4A 802.11ac |                                            |
| 3 items 1 item selected        |                                                                   |                                     | 100 Mil                                    |
|                                |                                                                   | Network and Sharing Cent            | er<br>It to decide what you want to share. |
| P Type here to search          | o 🖽 💽 🖬 🖆 🖪                                                       | ¢ 🗉                                 | ○ へ い 代 (小) 12:40 PM<br>7/12/2021 □        |

Step 9.

• Close the window by hitting the X on the upper right.

| A Steps Record Stop Record Add Comment | Settings            |                                                                                 |
|----------------------------------------|---------------------|---------------------------------------------------------------------------------|
|                                        | යි Home             | Status                                                                          |
|                                        | Find a setting      | Network status                                                                  |
|                                        | Network & Internet  | Д                                                                               |
|                                        | 🖨 Status            |                                                                                 |
|                                        | <i>ſi</i> a, Wi-Fi  | Not connected                                                                   |
|                                        | ም Ethernet          | ▲ Troubleshoot                                                                  |
|                                        | 🕾 Dial-up           |                                                                                 |
|                                        | % VPN               | Show available networks<br>View the connection options around you.              |
|                                        | P Airplane mode     | Advanced network settings                                                       |
|                                        | (မှ) Mobile hotspot | Advanced network settings                                                       |
|                                        | Proxy               | Change adapter options<br>View network adapters and change connection settings. |
|                                        |                     | Network and Sharing Center                                                      |

Step 10.

• Close the window by hitting the X on the upper right

## Section 2 Setting up Client Shadow RDP Configuration Installing USB over Ethernet on the Client side

| All Apps Documents Web More 🕶                    | ··· ×                                                       |                                                                                                    |                         |       |
|--------------------------------------------------|-------------------------------------------------------------|----------------------------------------------------------------------------------------------------|-------------------------|-------|
| Best match                                       |                                                             |                                                                                                    |                         |       |
| Microsoft Edge<br>Microsoft recommended browser  | $\sim$                                                      |                                                                                                    |                         |       |
| Search the web                                   | Microsoft Edge                                              |                                                                                                    |                         |       |
| P     edge - See web results                     | Microsoft recommended browser                               |                                                                                                    |                         |       |
| Settings (2)                                     |                                                             |                                                                                                    |                         |       |
|                                                  | G Open                                                      |                                                                                                    |                         |       |
|                                                  | New window                                                  |                                                                                                    |                         |       |
|                                                  | New InPrivate window                                        |                                                                                                    |                         |       |
|                                                  | Launch Edge bar                                             |                                                                                                    |                         |       |
|                                                  |                                                             |                                                                                                    |                         |       |
|                                                  |                                                             |                                                                                                    |                         |       |
|                                                  |                                                             |                                                                                                    | •                       |       |
|                                                  |                                                             |                                                                                                    |                         |       |
|                                                  |                                                             |                                                                                                    |                         |       |
|                                                  |                                                             |                                                                                                    |                         |       |
| , ○ edge                                         |                                                             |                                                                                                    |                         |       |
| 49 m                                             |                                                             |                                                                                                    |                         |       |
|                                                  |                                                             |                                                                                                    |                         |       |
| New tab                                          | × +                                                         |                                                                                                    |                         |       |
| ← C (                                            | er-ethernet.com/downloads/usb-over-ethernet.zip             |                                                                                                    |                         | € ⊕   |
| For quick access, place your favorites here on t | he favorites bar. Manage favorites now                      |                                                                                                    | Downloads               | E Q s |
|                                                  |                                                             |                                                                                                    | usb-over-ethemet.zip    |       |
| White Plains 📣 Heat - Adv                        |                                                             |                                                                                                    | Opennie                 |       |
|                                                  |                                                             | The second distance of the second distance of the second distance of | See more                |       |
|                                                  | Search the web                                              |                                                                                                    | ΨQ                      |       |
|                                                  | tightync USBIP USB/IP what remote services can I convert at | USB d •••                                                                                                    | A DECISION OF THE OWNER |       |
|                                                  |                                                             |                                                                                                    |                         |       |
|                                                  |                                                             | 191                                                                                                    |                         |       |
|                                                  | and the second second                                       | april + se                                                                                                    |                         |       |

Step 1.

- Press the Windows Key and start typing "Edge"
- Press enter or click "Open" on the right-hand side to open "Microsoft Edge".
- While connected to the Internet or downloading from another PC with internet access. Go to the following URL link: http://www.usb-over-ethernet.com/downloads/usb-over-ethernet.zip
- Hit Enter, once typed into a web browser, it should automatically download a .ZIP file.
- Select "Open file" once its download.

| <b>C</b> 1 - |     |
|--------------|-----|
| Stel         | 02. |

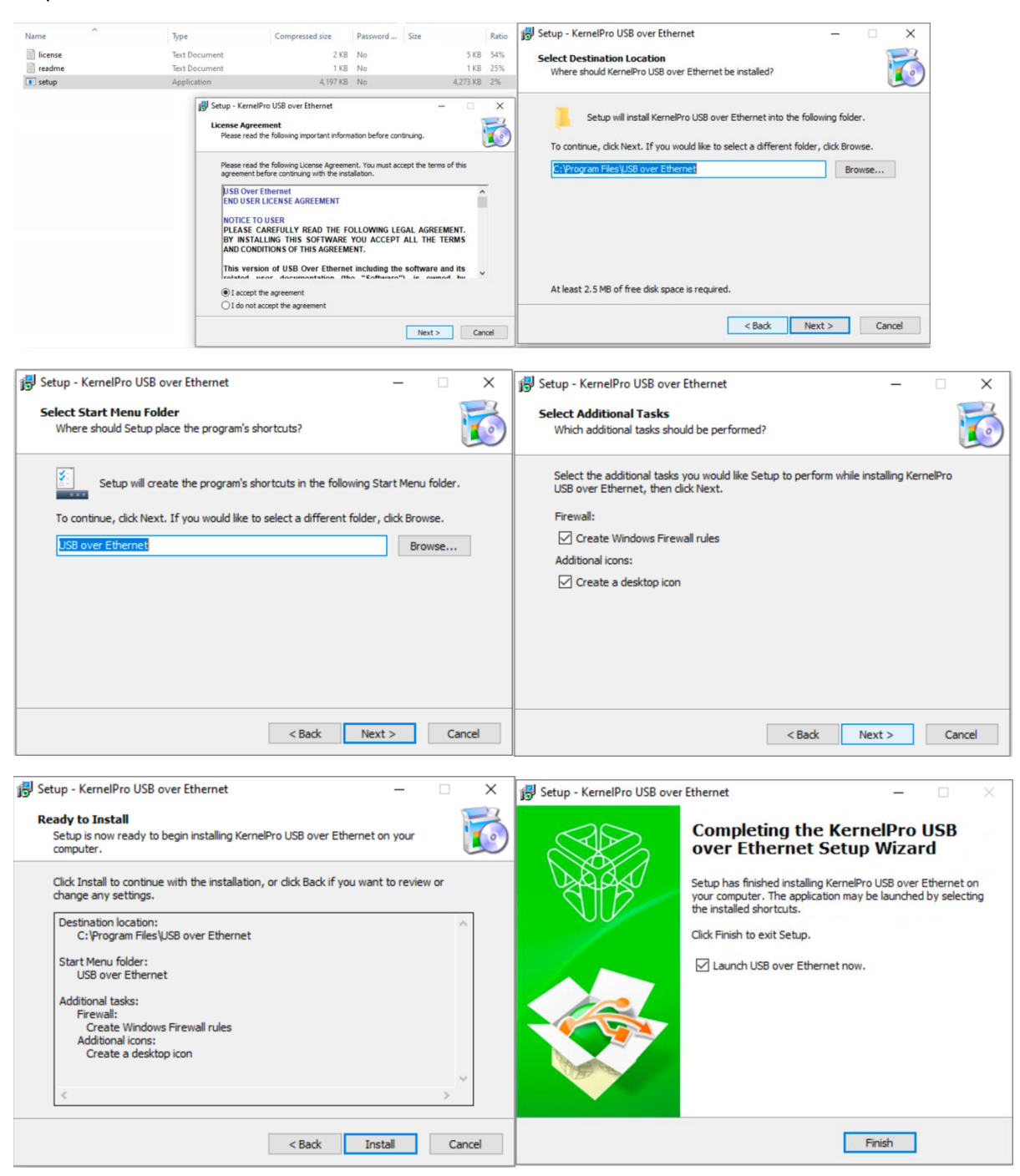

- Once open, Double click "Setup"
- Follow the prompts to install the software.
- Select "I accept the agreement"
- Then click "Next" or "Install" while leaving the settings to default.
- Until you get to "Finished"
- Click "No" if it asks to perform automatic new version.

Active Breathing Coordinator™ R3.0

Installation and Service

Document ID20230112

Copyright ©2023 Aktina All rights reserved.

#### Step 3.

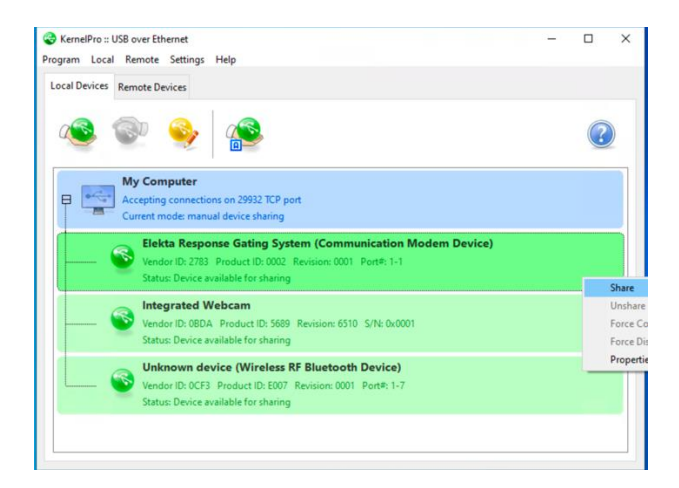

- Once the application starts. \_
- Locate the "Elekta Response Gating System (Communication Modem Device)" \_
- Please make sure the Gating kit is connected to the Client's Laptop. \_
- Right click Elekta Response Gating System and Select "Share" \_

| KernelPro :: USB over Ethernet      -      X     Yrogram Local Remote Settings Help                                                                                                    | Preferences ×                                                                                                    |
|----------------------------------------------------------------------------------------------------|----------------------------------------------------------------------------------------------------|
| Local Devices Remote De Tabs ><br>Preferences                                                                                                    | General Networking Device Policy IP Filters Warnings                                                                                                    |
| Image: Second Second | <ul> <li>Auto start with Windows</li> <li>Minimize at startup</li> <li>Show system tray icon</li> <li>Minimize to system tray instead of closing</li> </ul> |
| Suitus Device si ni de by a clemit (152,156,13)      Integrated Webcam      Wendor 10: 060A. Product (10: 5698. Revision: 6510. 5/% 0x0001      Strutus Device available for sharing                                                                                                    | $\Box$ Check for updates automatically every 1 $\sim$ days.                                                                                                 |
| Unknown device (Wireless RF Bluetooth Device)<br>Vender ID: 0CF3 Product ID: E007 Revision: 0001 Port#: 1-7<br>Status: Device available for sharing                                                                                                    |                                                                                                    |
|                                                                                                    | OK Cancel                                                                                                    |

#### Step 4.

- Finish up by Selecting "Settings" on the top. \_
- Select "Preferences ... " \_
- Under "General" tab make sure the first 4 boxes are selected and the last one turned off. -
- Select "OK" once you finished. -

Active Breathing Coordinator™ R3.0 Installation and Service

| S KernelPro :: USB over Ethernet -                                                                                                    | 🗆 🗙 🚱 KemelPro :: USB over Ethernet – 🗆 🗙 🕻                                                                                                    | 🕽 KenelPro :: USB over Ethernet — 🗆 🗙                                                                                                    |
|----------------------------------------------------------------------------------------------------|----------------------------------------------------------------------------------------------------|----------------------------------------------------------------------------------------------------|
| Program Local Remote Settings Help                                                                                                    | Program Local Remote Settings Help                                                                                                    | Yregram Local Remote Settings Help                                                                                                    |
| Local Devices Remote Devices Visit Homepage                                                                                                    | Local Devices Remote Devices                                                                                                    | Local Devices Remote Devices                                                                                                    |
| Contractions Key                                                                                                    | And Section Part of the Section Part of the Section Part of t | ۵ کې کې کې                                                                                                    |
| Wr Computer     Accepting compositions and 2000 LTP spont     Accepting compositions and 2000 LTP spont Computer      Weith Response Cating System (Communication Modern Device)     Weith Response Cating System Review Coll France Ltp     Space Device is used ys device DEDCD2-00079) | MAY CEE     MACHINE     MACHINE     M | My Computed VB over Ethernet     X     Converting of the second second sec |
| Integrated Webcam     Workoro NOEN Preduct 10: 5089 Revision: 6310 SNE 0x0001     Status: Device available for sharing                                                                                                    | West State                                                                                                    | Worker Device available for sharing                                                                                                    |
| Unknown dorche (Wireless RF Blacksch Dorcle)                                                                                                    | Uni OK Carel                                                                                                    | Unknown device (Wireless RF Blackoch Device) Wireless RF Device Device) Unknown device Doct Product Date Product 2001 Prote 1-7 Status Device available for sharing                                                                                                    |

- Not with the application still open.
- Click on "Help" and select "Enter License Key..."
- This will open a window that will allow you to copy the Product or manually type it in. You will need a license key for the USB over Ethernet install. Email <u>support@aktina.com</u> for permanent product key ( a 15 days trial period is in effect at installation).
- Once entered you can Select "OK"
- If done correctly you will get a Prompt asking to restart the application.
- We recommend doing a restart on the device and log into the account that will mainly be used.

#### Step 6.

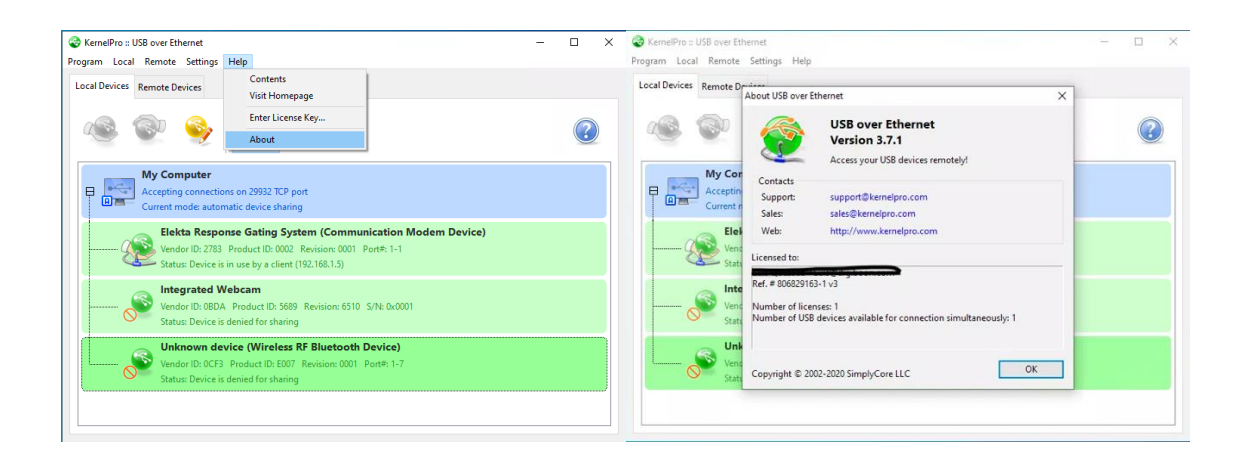

By bring up the application once more.
 Active Breathing Coordinator™ R3.0
 Installation and Service
 Copyright ©2023 Aktina All rights reserved.

- You may check to make sure its activated if logged into another profile.
- Navigate to "Help" on the top and select "About"
- Close out by clicking "OK"

#### Step 7.

| KeinsiPro::USB.over.Ethernet Program Local Remote Settings Help                                                                                                    | - 🗆 ×            | USB Device Properties X                                | KernelPro :: USB over Eth<br>Program Local Remote |
|----------------------------------------------------------------------------------------------------|------------------|--------------------------------------------------------|---------------------------------------------------|
| Local Devices Remote Devices                                                                                                    |                  | General Inactivity Timeout Compression Troubleshooting | Local Devices Remote De                           |
| ···· 😵 🥪 🕵                                                                                                    | 0                | Name Unknown device (Wireless RF Bluetooth Device)     | a 💿                                               |
| My Computer<br>Accepting connections on 29822 KP post<br>Current mode subonatic device thaning                                                                               |                  | ~                                                      | Current m                                         |
| Elekta Response Gating System (Communication Modern Device)<br>Winder ID: 2781 Product ID: 0002 Revision 0001 PodP 1-1<br>Status Device is in use by a client (192, 198.1.5) |                  | Restore Default                                        | Elek<br>Vend<br>Statu                             |
| Integrated Webcam Vendor (0: 980A Product (0: 5689 Revision: 6510 S/N 0x0001 Status Device is deviced for sharing                                                            |                  | Deny manual and automatic sharing of this device       | Vend<br>Statu                                     |
| Unknown device (Wireless RF Bluetooth Device)                                                                                                    |                  |                                                        | Unk                                               |
| Status: Device auto-shared, waiting for client Share Unshare                                                                                                    |                  |                                                        | Vend<br>Statu                                     |
| Force Conne<br>Force Disco<br>Properties.                                                                                                    | ction to<br>nect | OK Cancel                                              |                                                   |

- Lasty you can disable the sharing of any other device to mitigate confusion.
- Right click on the device you wish not to share and select "Properties"
- Make sure you check the box for "Deny manual and automatic sharing of this device"
- You'll see a red icon device to show its disabled.
- Click "OK" to close.

## Setting up the New RDP Icon on the Client PC

Step1 Log into the ABC on Client Laptop. Username: ABC Password: abc

Step 2 Open "Microsoft Edge" Go to url link and type <u>https://www.aktina.com/products/elekta-abc-system/abc-downloads/software-and-downloads/</u> to download the latest files required for this instruction set. There will be one file to download: "ABC-Dual-Monitor.zip"

Step 3

Open ABC-Dual-Monitor.zip

Open ABC-Dual-Monitor-Setup\ABC-Client folder and copy ABC.bat file to the laptop's desktop. There should be the ABC icon on the desktop.

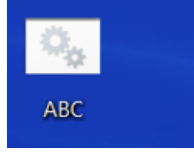

Note: There will be two directories in the zip file: "ABC-host" and "ABC-client". The "host" is the computer within the ABC cart (Not Needed for Laptop configuration) The "client" is the laptop computer that is connected to the host via Remote Desktop.

## **Testing Shadow RDP**

Step 1

- Connect laptop to ABC Host via ethernet cable.
- Turn on ABC Host machine and log on as ABC administrator, password elekta
- Double click on "Init" icon desktop to reboot system.
- Log on to the ABC Host machine as **abc**, password **abc**

| Step | 2 |
|------|---|
|------|---|

| C:\WINDOWS\system32\cmd.exe                                                                        |       | -        |      | × |
|----------------------------------------------------------------------------------------------------|-------|----------|------|---|
| C:\Users\ABC.DE5KTOP-ANQ1HG2\Desktop>mstsc.exe /prompt /shadow:1 /v:192.168.1.5 /admin /f /control | /nocc | onsentpr | ompt | î |
|                                                                                                    |       |          |      |   |
|                                                                                                    |       |          |      |   |
| Windows Country                                                                                    | ~     |          |      |   |
| Windows Security                                                                                   | ×     |          |      |   |
| Enter your credentials                                                                             |       |          |      |   |
| These credentials will be used to connect to 192.168.1.5.                                          |       |          |      |   |
| abc                                                                                                |       |          |      |   |
| •••                                                                                                |       |          |      |   |
|                                                                                                    |       |          |      |   |
| OK Cancel                                                                                          |       |          |      |   |
|                                                                                                    |       |          |      |   |
|                                                                                                    |       |          |      |   |
|                                                                                                    |       |          |      | ~ |

- Double click the file ABC.bat on the laptop. Note: A dialog box "Windows protected your PC" may show for the first time, click "More info" to run the ABC.bat file.
- Type ABC on the top box and type abc as the password and click "OK" or press enter

Step 3

| 8                  |                   | No Controlling DESKTOP-OI6I5VPVABC (sessionID 1) on 192.168.1.5 – 🗆 🗙 |
|--------------------|-------------------|-----------------------------------------------------------------------|
| No.                |                   | ST                                                                    |
| 1035391-1510       | C/WINDOWS/system  | - Zeystella                                                           |
|                    | C:\Users\ABC.DESK | ABC                                                                   |
|                    |                   |                                                                       |
| 2694<br>075<br>280 |                   |                                                                       |
|                    |                   |                                                                       |
|                    |                   |                                                                       |
|                    |                   |                                                                       |

- You're now able to control ABC Host while still allowing video output on the monitor
- If you get an error because of the session ID or shadow ID. Reboot the ABC host and log in as ABC, password abc using the Restart shortcut that was made on ABC profile desktop

Active Breathing Coordinator™ R3.0 Installation and Service

Document ID20230112

Copyright ©2023 Aktina All rights reserved.

## **Testing Client Connection with Gating Kit**

Verifying Shadow RDP connection.

Note: Make sure Gating Kit is connected to the laptop (via USB cable) and turned on. Ensure ABC Control module is on and ABC enclosure and patient switch are connected.

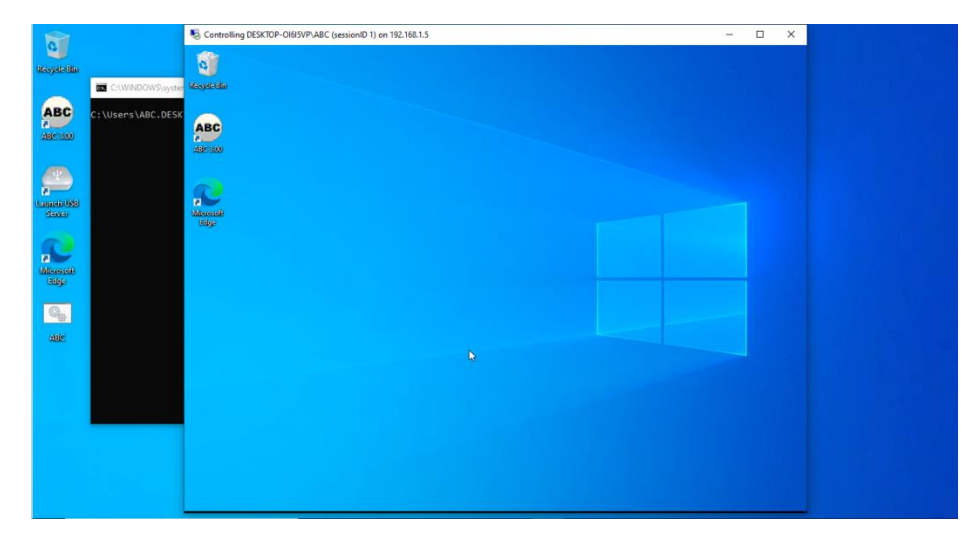

Step 1 Click ABC.bat to start connection to ABC Host

#### Step 2

Open ABC 3.0 on host machine

Navigate to Help – Response Diagnostics

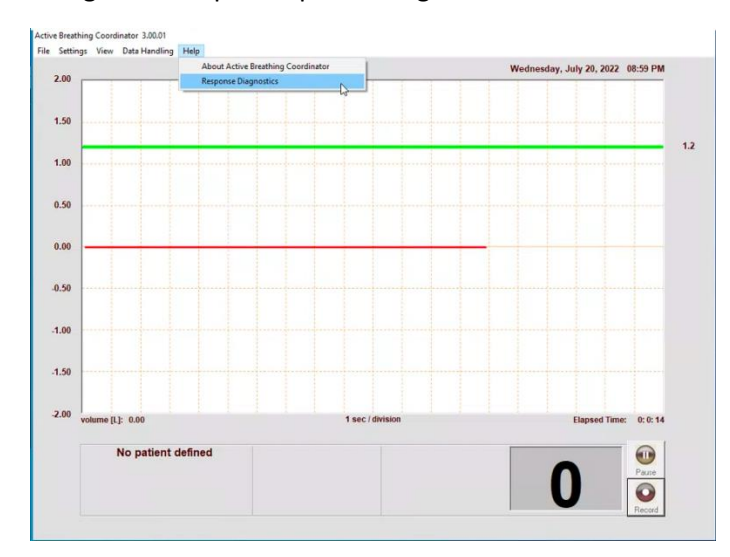

Active Breathing Coordinator™ R3.0 Installation and Service Copyright ©2023 Aktina All rights reserved.

#### Verify the following items:

|   | C ELEKTA<br>Response <sup>™</sup> Gating | Software   | 45 |    | Communication Link Up                                                                                                    |   |
|---|------------------------------------------|------------|----|----|----------------------------------------------------------------------------------------------------|---|
|   |                                          |            |    |    |                                                                                                    |   |
| - | Fast Gating Violation                    | Not Active |    | Ü  | Enabled                                                                                                    | 2 |
|   | Permission to Disable                    | Unlocked   |    | _  | 8 13/1/20                                                                                                    |   |
|   | Control Firmware                         | 01.00.16   |    | 30 | Relay Link Up                                                                                                    |   |
|   | Relay Firmware                           | 01.00.13   |    | (* | All the second second s |   |
|   | DLL Version                              | 00.01.13   |    |    | Open                                                                                                    |   |
| ) | Done                                     |            |    |    | IX                                                                                                    |   |

- Communication Link UP
- Enabled (Note: if not enabled, make sure Gating Kit is on and connected to the laptop)
- Relay Link Up
- Open